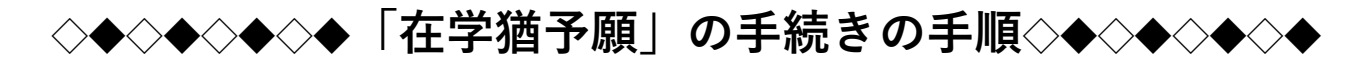

#### 1.スカラネットパーソナルにログインする 🥶 ログイン - スカラネット・パーソナル - Internet Explo × <sup>独立行政法人</sup> 日本学生支援機構 -★貸与開始時に登録したIDとパスワードを用意してログイン してください。 【ログイン・新規登録画面URL】 FIDとパスワードの登録をしているが https://scholar-ps.sas.jasso.go.jp/mypage/login open.do 半角英数 I-the : パスワード: ★登録したID・パスワードを忘れた場合は、こちらから。 初めてスカラネットPSに登録 する方は、「新規登録」ボタン を押してください。 ログインし、再設定をしてください。 -ザIDまたはパスワードを忘れた方は、下の「ユーザID・ ユーザID・パスワードを忘れた場合

## 2.ログイン後「各種届願・繰上」タブをクリック

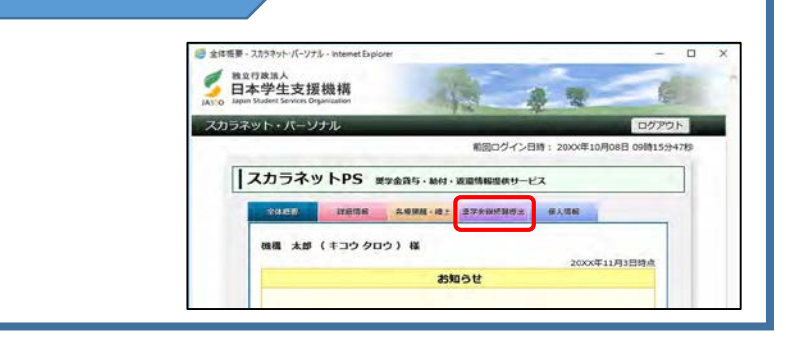

# 3.ワンタイムパスワードを取得

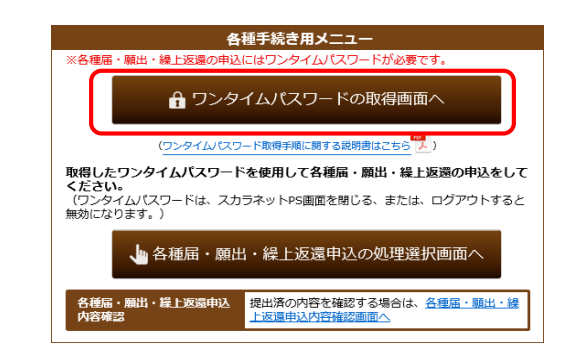

①「ワンタイムパスワードの取得画面へ」のリンクを押し てください。 ワンタイムパスワードの発行手続きを行 うための「各種届・願出・繰上返還用パスワード発行」画 面に切替ります。

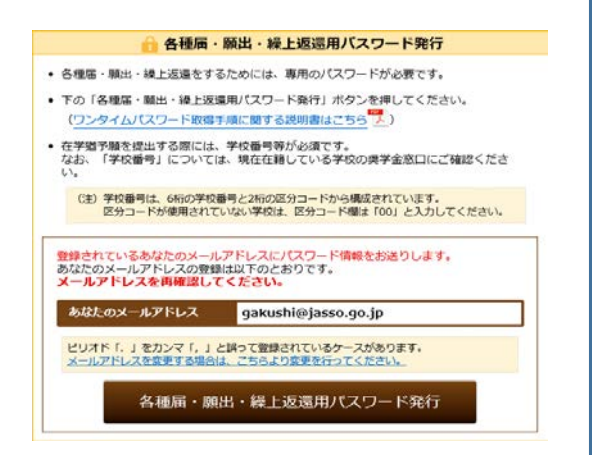

②表示されているメールアドレスを確認し、 「各種届・願出・繰上返還用パスワード発行」ボタンを 押してください。

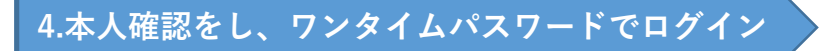

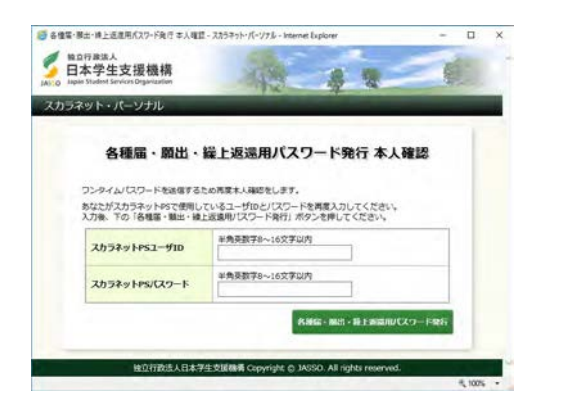

「各種届・願出・繰上返還用パスワード発行」画面が表示されます。 ① スカラネット・パーソナルログイン用のユーザID・パスワード を入力してください。

②「各種届・願出・繰上返還用パスワード発行」ボタンを押してく ださい。

JASSOからワンタイムパスワードのお知らせメールが送信されます。 表示されているパスワードが在学猶予願の提出に使用するワンタイムパス ワード になります。

## 5.在学猶予画面へ進み、「在学猶予願」を選択

「各種届・願出・繰上げ返還選択」画面で、 「2.在学猶予願出」を選択する。

| 各種属·顯出                                   | ・繰上販週申込の選択                                                                                                    |
|------------------------------------------|----------------------------------------------------------------------------------------------------|
| 1. 1. 1. 1. 1. 1. 1. 1. 1. 1. 1. 1. 1. 1 | 6名・動務先 (変更) の届出                                                                                                    |
| 以下の歴出を                                   | 行う場合は下の「次へ」ボタンを押してください。                                                                                                    |
| • 16/8                                   |                                                                                                    |
| · 20.2                                   |                                                                                                    |
| · 1889. ()                               | (98)                                                                                                    |
|                                          | 20                                                                                                    |
| 2. 在学問予                                  | 期間短期能                                                                                                    |
|                                          | 行う場合は下の「次へ」ボタンを押してください。                                                                                                    |
| • 在学园予日                                  |                                                                                                    |
| • 在学祖予#                                  | AND YOU WANTED THE PARTY OF THE PARTY OF THE |
| (注) 在学校<br>な25、<br>学校者<br>回535           | 予導を増出する際には、学校審判者が必須です。<br>「学校審判」については、現在の個人でいる学校の博学会家ににご確認くたさい。<br>例は、6時の学校審判とおわり広分コードから構成されています。<br>「が後期日本でていない学校は、図分コード構成されています。                                                                                                    |

| 学猶予願または在       | 「猶予期間短縮順のいずれた | か1つを選択して下の                   | 「次へ」ボタンを押 | してくださ |
|----------------|---------------|------------------------------|-----------|-------|
| <sup>1</sup> 0 |               |                              |           |       |
|                | 在学猶予願         | n karadaran<br>Biztan Panyak |           |       |
|                |               |                              |           | 次へ    |

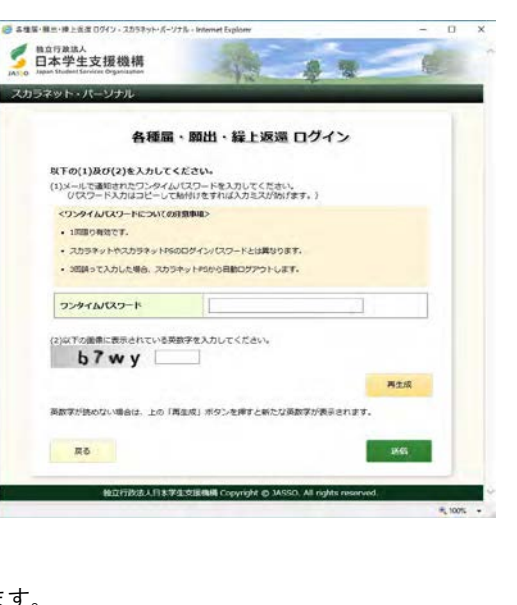

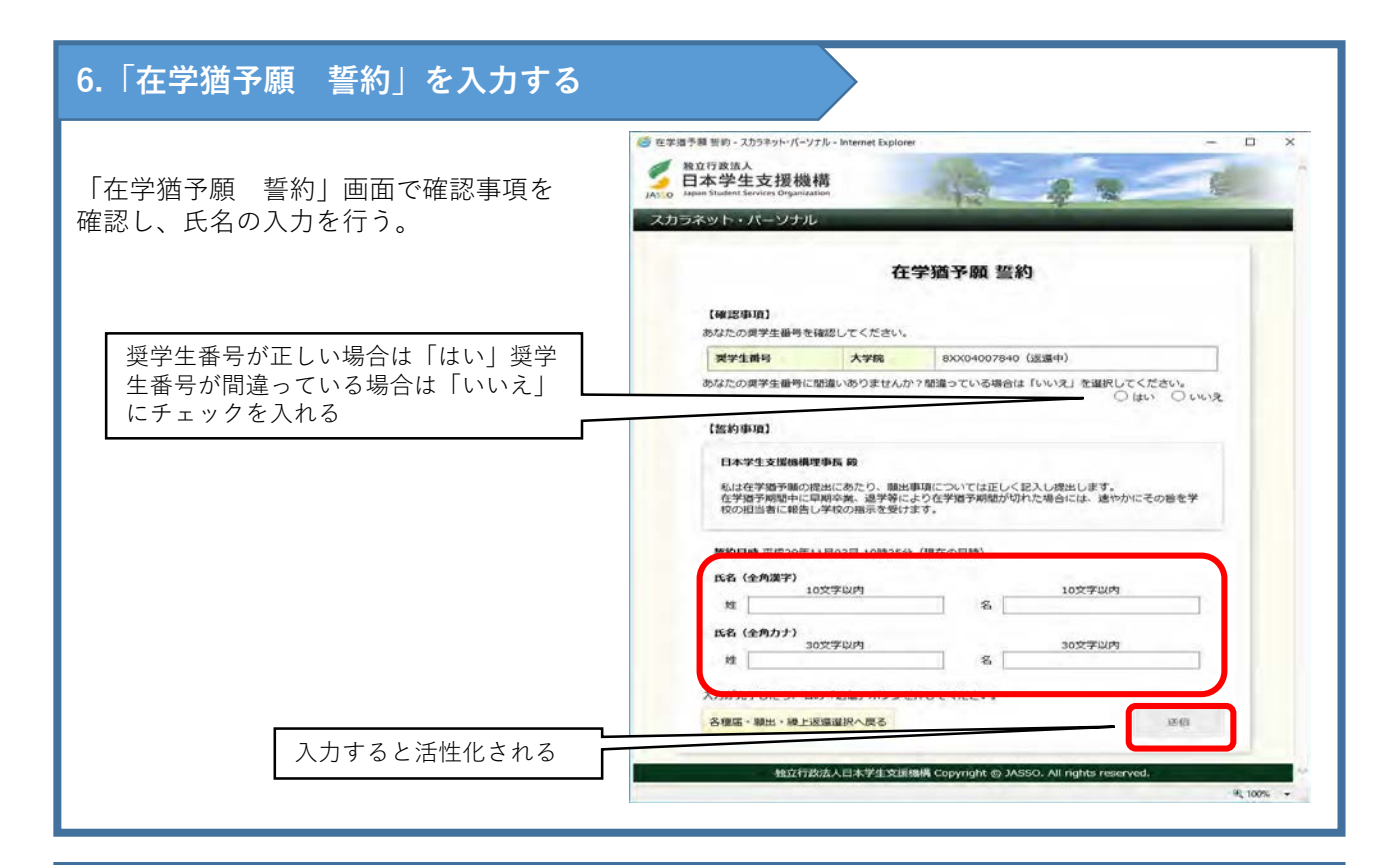

#### <u>7</u>.「在学猶予願 願出対象選択」をする

「在学猶予願 願出対象(奨学生番号)選択」画面で 在学猶予を希望する奨学生番号を選択する。 また、「貸与・返還状況」、「本人・連帯保証人・保 証人・機関保証情報確認」の内容を確認し、登録内容 に変更がない場合は、「変更なし」を選択する。

※1 登録内容に変更がある場合は「変更あり(転居 等届未提出のみ)」を選択する。

※2 登録内容の住所等を変更する場合は、在学猶予 願提出後、あらためて各種届・願出・繰上返還選択画 面の『1.転居・改氏名・勤務先(変更)の届出』より 登録内容の変更を届出てください。

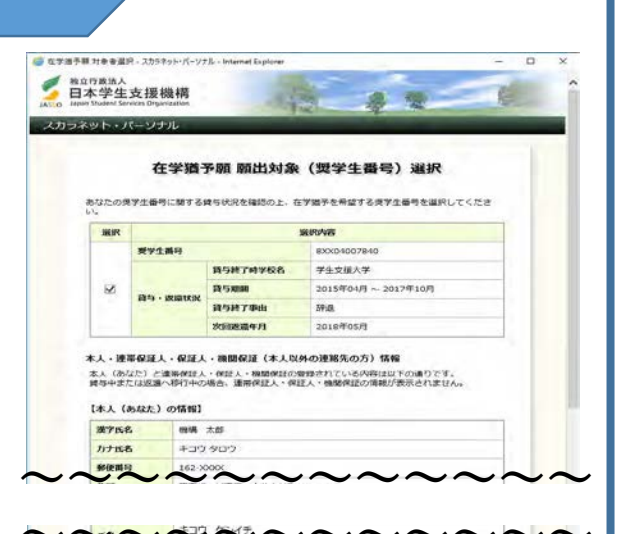

| 電話曲号                                   | 03-1234-xxxx                                                                                                    |
|----------------------------------------|----------------------------------------------------------------------------------------------------|
| 携带電話番号                                 | 090-1111-xxxx                                                                                                    |
|                                        |                                                                                                    |
| <b>メール</b><br>い人 (あなた) 占1<br>1は、以下の「変] | galush-kendrulgjasso.go.jp<br>第項記人・役記人・よし以外の連絡やの方の意想が同に定要があり、転居等高手提出の場合<br>あり」を選択してくたさい↓<br>○ 変更おり (私告等高手提出の分)                                       |
| <b>メール</b><br>には、以下の「空日<br>早期予期出を総称    | gahush-kenchulgjasso.go.jp<br>開発度と、何区入・ネ人以外の通路先の方の原物で間に変更があり、転居等高考症出の場合<br>あり」を運動してください、<br>○ 変更なし ○ 変更あり (販売等高考症出のみ)<br>まする場合には年の T確認り ボタンを押してください。 |

# 8.「学校番号・学校名称」を入力する

|                     |                           | 在学家                             | 1子颜                                                  |             |           | 在1. | 学語予の輸出の処理順は<br>・ 該当する項目をすべ | 衝面に1.2.と付与さ<br>て入力してくださ                                                                                                    | sれています。<br>い。                           |                                    |  |
|---------------------|---------------------------|---------------------------------|------------------------------------------------------|-------------|-----------|-----|----------------------------|----------------------------------------------------------------------------------------------------|-----------------------------------------|------------------------------------|--|
| あなた                 | ARUCATOTOF<br>RISACIT     | RAガナ1番勺(A. R.)<br>D (第六ガデ五番勺(A) | FO通りです。<br>2週)ボタン七声してくざきい。                           | _           |           | 1   |                            |                                                                                                    | 〇 大学院<br>                               | 〇 短期大学<br>1課程                      |  |
|                     | -                         | 15#7#286                        | WR5NEE<br>80004007540<br>単立文法大学<br>2011年の日本-2011年10月 |             |           |     | 学校種別                       | (注) 専修学校<br>す。「紙<br>ることが                                                                                                    | 実等課程、実等学校は「参<br>」による在学店は機構の対<br>できます。   | は による在学園の提出になりま<br>に ムページよりダウンロードす |  |
|                     | R4 - MBHS                 | 1597346<br>15982478             | Ka<br>2016805R                                       |             |           |     | <b>1</b> 14                | □ 大学・短期<br>(注) 聴調生、                                                                                                    | 大学・専修学校の通信教<br>研究生、道和歴修生、科問             | 育<br>国際生の場合及び外国留学は、                |  |
| 0.78                | FINTER<br>ADMEDDREER      | 001228988777                    | VET.                                                 |             |           |     | OBRANCH BROWNERO           | スカラネの窓口ま                                                                                                    | ットPSから在学園予報を想<br>たは機構へ居合せてくださ           | B比することができません。 学校<br>いい             |  |
| 1. 1                | 0 「入力」 #9> <del>1</del> # | NL EFUTIORS                     | 89884-9888670.04                                     | 60%         |           |     | 課程(大学院のみ選択)                | <ul> <li>修士・博士(</li> <li>()</li> <li>()</li></ul> | 前期 ① 博士後期<br>○ 博士後期<br>○ 専門職大学院         | 戦医・葉学<br>(法科を除く)                   |  |
|                     |                           |                                 | Ľ                                                    | 3.71        |           |     | 学校新号                       | <b>学校俳号</b> (半角)<br>ださい。                                                                                                    | 数字6桁)と <b>区分コード</b><br> -               | (半角数学2桁)を入力してく                     |  |
|                     | BACKTONS ATT              | HT1256H Copy                    | ight (f) MSSO. Al rights reserved                    |             | $\angle$  | 1   | 学校者(力タカナ)                  | 全角カタカナ最<br>日本学生支援大<br>力する。                                                                                                    | 大30文字以内で入力し <sup>、</sup><br>学の場合、大学を省略し | こください。<br>「 <b>ニホンガクセイシエン</b> 」と入  |  |
| ᅫᆇᇰᄧ                | 5 651                     | 1u 7 - ±-                       |                                                      | 비표표~        | · = - ナ ゎ |     | (4)                        | 478A20X7                                                                                                    | SUNCAJUCICE                             |                                    |  |
| 子酒 子原<br>ので、り       | ! 限に                      | 五人力<br>通り入                      | 」画面が<br>力して下                                         | 川画面(<br>さい。 | 、衣尓され     |     | 学校名 (漢字) 5                 |                                                                                                    | 70,885. Afdeel                          | THAVESRI CAUYS.                    |  |
| 交種別:                | 716                       |                                 | 34 PH (L                                             | 1 334 84    |           |     | キャンセル                      |                                                                                                    |                                         | 人力内容推动                             |  |
| 部 <b>生→</b> ス<br>窪: | 子                         | <b>X</b>                        | 字院生→                                                 | 大子阮         |           |     |                            |                                                                                                    |                                         |                                    |  |
| 学院のみ<br>☆番号:        | 、選択<br>3050               | 31-00                           | (半角数:                                                | 之)          |           |     |                            |                                                                                                    |                                         |                                    |  |
| ~                   | 1タカ-                      | ナ) :                            | アイチシ                                                 | ュクトク        | 7(全角)     |     |                            |                                                                                                    |                                         |                                    |  |

### 9.在学状況入力画面へ進む

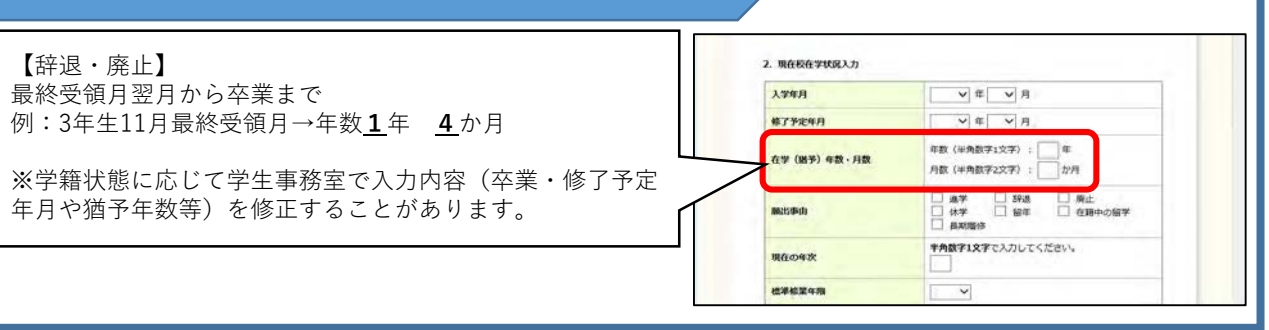

## 10.入力内容を確認する

「在学猶予願 願出内容確認」画面で願出を確認する。願出内容を修正する場合は、「願出内容を修正」ボタン を押し修正する。願出内容の確認が完了したら、「送信」ボタンを押す。

## 11.完了画面

「在学猶予願 受付完了」画面が表示されれば、「在学猶予願」の提出完了です。